csce215 — UNIX/Linux Fundamentals Spring 2022 — Assignment 4

This assignment is intended to provide some practice and additional content for the material covered in lecture on Monday, February 14. You'll use a variety of special characters to specify command line arguments; compile, run, and debug a program using compound commands, and practice using command substitution. The assignment is meant to be started in the lab sessions on Wednesday, February 16 and Thursday, February 17. It must be submitted by 11:59pm on Sunday, February 20. A total of 92 points are available.

#### 1 Get started

As usual, this for this assignment you'll submit an recbash recording of your terminal session completing the tasks below. So fire up the recording, create a assignment4 directory, and navigate to it.

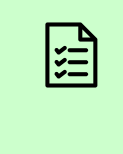

Use recbash to record your terminal session. Create new directory called assignment4 to use for the tasks below, and make your assignment4 directory the current directory.

The exercises below will rely on a collection of files stored in a shared directory here:

```
/class/215/assignment4
```

After making your new assignment4 directory the current directory, use cp to copy the files there:

```
cp -rv /class/215/assignment4/* .
```

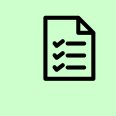

Copy everything from /class/215/assignment4 to your own assignment4 directory using the command above.

### 2 Look at this mess!

Among the things you copied into your assignment4 directory is a subdirectory called mess, which contains a very large number files with some strange names. Here are some of them:

\$ ls mess | head aHzl-2950 AIIb-3051 AIT-90651 aNU-41803 aUg-9197 aZ-780 AZp-5593 Azy-70827 bCwG-2373 BFBN-808

Navigate to that directory and have a look at a full list of the file names.

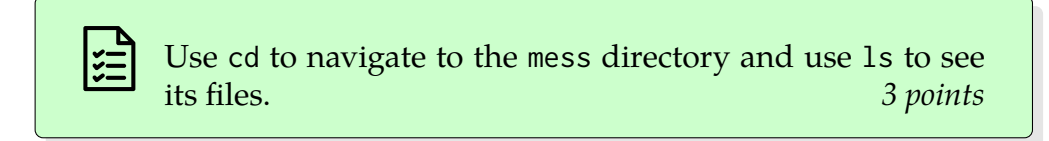

Fortunately, there is some structure: The name of each file starts with some letters, followed by a dash, then some numbers. We'll call that first part, consisting of letters, the *letters part* and the last part, consisting of numbers, the *numbers part*.

Let's use this directory to practice looking for certain groups of files. Also remember that wc -1 (doubleyou sea dash ell) is a filter that outputs the number of lines in its standard input. So, for example, 1s | wc -1 will output the number of files in the current directory.

Give commands that output a list of files in mess in each of the following groups. For each one, you should find (a) a single command that outputs an exact list of the files asked for, and (b) a second command that outputs the number of files in the list.<sup>1</sup>

- 1. All of the files.
- 2. Files whose letters part is Ia (and nothing else).

<sup>1</sup>Hint: For (a), use 1s with appropriate wildcards. Check your notes for some explanation and examples of wildcards. Once you have completed (a), part (b) is easy: just pipe the output from (a) into wc -1.

- 3. Files whose letters part contains a lowercase z (and possibly other letters).
- 4. Files whose numbers part contains exactly three digits.
- 5. Files whose numbers part contains four or more digits.
- 6. Files whose letters part contains a lowercase o followed eventually by a lowercase j.
- 7. Files whose name contains both an uppercase V and the number 7.

To help you verify that you have correct commands, here are the counts you should expect to see, not necessarily in order.

 $1 \quad 2 \quad 6 \quad 15 \quad 61 \quad 139 \quad 200$ 

For each of the 7 groups listed above, give a single command that outputs a list of files in mess in that group and another command that outputs the number of files in that group. 35 points

## 3 Fix this program

Next, navigate to the 'pairs' directory. This directory contains a C++ program written by your instructor, whose job is to check whether the opening and closing parentheses and braces in its input are balanced correctly. (If you have not yet worked with C++, don't worry. Completing this part does not rely on knowing C++.)

Unfortunately, the instructor has been sloppy and the program has a few errors. Let's try to compile it to see them. Here's the command to compile a C++ program.

| g++                                              |   |
|--------------------------------------------------|---|
| Compile a C++ program.                           |   |
| -o name specify a name for the output executable | Ę |

In this case, the source code is just one file called pairs.cpp and we want to create an executable called pairs. So this command should do the job:

g++ pairs.cpp -o pairs

Then, if that's successful, we can to run the program with this command:

./pairs

(The ./ part tells the shell to look for the program in the current directory, rather than its usual search locations. We'll learn more about this in the coming weeks.) Go ahead and try it, issuing both commands on the same line, with && between them so that the second command is executed only if the first is successful.

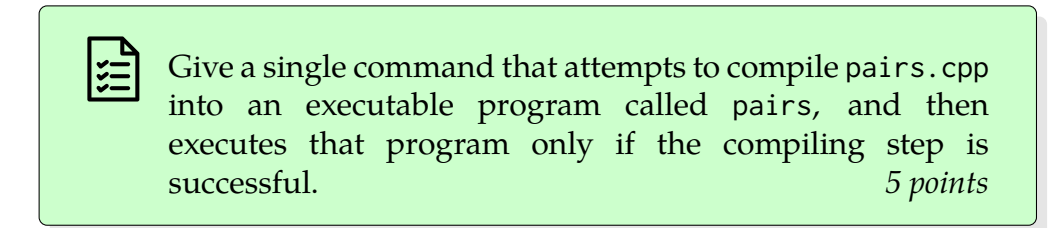

You should see quite a few compile errors. Let's fix them. For each of the errors listed below, use vim to correct the problem in pairs.cpp, and then use the same compile-and-if-successful-then-run command as above to try it.

1. The first error complains about cin not being declared, and suggests doing something like #include <iostream>. To fix this, edit the file using vim and change the first line of the file to include iostream instead of ostream.

Then quit vim and try the compile-and-if-successful-then-run command again. (You might be tempted to try to fix the other errors as well, but that's often a bad idea, because one problem can sometimes cause many different, seemingly unrelated compile errors. So after fixing one problem, it can be helpful to compile again.)

Use vim to fix the typo on line 1 of pairs.cpp. Then save and quit, and repeat the line that compiles and runs only if the compile is successful. 7 points

2. The list of errors should be much shorter now. The next one complains about line 26. This is supposed to be an if statement, but somehow the f is missing. Fix this and then save, quit, and try to compile/run again.

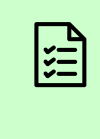

Use vim to fix the typo on line 26 of pairs.cpp. Then save and quit, and repeat the line that compiles and runs only if the compile is successful. 7 *points* 

3. Now the first error is a problem with line 43. This line is missing a colon and has a < where it should have <<. Fix these two problems. The result should look similar to line 44. Then save, quit, and try to compile/run again.

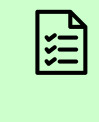

Use vim to fix the typos on line 43 of pairs.cpp. Then save and quit, and repeat the line that compiles and runs only if the compile is successful. 7 points

If you've made these corrections, the program should compile cleanly now and begin to run. The program reads from standard input (i.e. your keyboard), after compiling is finished, so it may look at first as though the compiling is simply taking a long time.

Try it out by typing a line or two containing parentheses, square brackets, or curly brackets along with any other characters you like. If each (matches eventually with a) and each [matches with a], then the program should output ok at the end of standard input (i.e. when you type Ctrl-D). If any of these pairs of grouping symbols matches with the wrong partner or with nothing at all, you should see an error message.

So, does the program work correctly? (Spoiler alert: No. No, it does not.) There are two files here that can help us check. One is called a.in, which has all of the parens and braces correctly matched, so pairs should report success. The other is called b.in, which has mismatches, so pairs should generate an error message about a mismatched symbol report failure.

Let's try a.in first. Add an input redirection to your previous command, so that it uses a.in as the input to the pairs program. Then try the same with b.in.

Use input redirection at the end of the previous command, instructing the shell to use a.in as the input for pairs. Repeat for b.in. 9 points

Based on those outputs, it looks like something is wrong with the program: in b.in, there are [ characters that match with ), but the program does not catch this. What could be going wrong?

Aha! There's a logic error in the program. On line 28, we have || where we should have &&. Use vim to correct that mistake. Repeat the two commands that run the program against the a. in and b. in input files, confirming this time that a. in still generates an ok message, and that b. in now correctly causes an error about mismatched symbols on line 1. Then use cat pairs.cpp to show the fully-corrected program into your recording.

> Use vim to correct the logic error on line 28 of pairs.cpp. Repeat the two commands above: one that compiles and runs with a.in as input, and another that compiles and runs with b.in as input, showing the correct behavior for each one. Use cat to show the now fully-corrected pairs.cpp. *9 points*

### 4 A very cool command

One last series of tasks: Let's use command substitution —the technique of using the output of one command to form arguments to another command— to find and copy a file from one of the system directories.

The file we're looking for is an image in scalable vector graphics (SVG) format of a smiling face with sunglasses. We know that the filename has the word 'cool' in it and that it has an svg extension, but we don't know anything else about what the file is called nor where the file might be.

Fortunately, there's a program called locate for just this sort of situation.

```
locateList files on the system matching a pattern.
```

For example, to find files related to the Java programming language, a command like

locate java

will list all of the files whose names or directories contain the word java, of which there are quite a few.

In this case, we are interested in an SVG file containing 'cool' in its name. So first, use locate to find the file that we're looking for, that is, a file with an svg extension, whose

name contains the word cool. We just want to copy one single image file, so you'll need a command that outputs a single line containing the full path to the cool SVG file we are looking for. If you want, you can use pipes to process the output of locate. (Your system probably has multiple copies of this file; any of them are OK.)

Use locate, optionally piped through one or more other commands, to generate a single line of output. That line should contain the path name of a file whose name contains the word "cool" and whose extension is svg. 5 points

Now we can use that locate command in a command substitution —check the notes if you need to remind yourself of the syntax— as part of another command that copies this file to the current directory. So this should be a cp command where the source, i.e. the first argument, comes from a command substitution of our locate command, and whose destination is the current directory, i.e. a single period (.). To see the details of what is being copied —that is, where we're copying from and where we're copying to— let's use the -v option to cp.

If this has worked correctly, you should be able to see the cool new file using 1s. Optionally, if you'd like to see the file itself —It is an image, after all— you can use the eog command to display it in a separate window.

Use cp -v, with a command substitution for the first argument, to copy exactly one file, whose name contains the word "cool" and whose extension is svg, to the current directory. 5 points

# 5 Mission accomplished

That's all for this time. As always, use Ctrl-D or exit to end your recording. Then consider checking the transcript it to ensure that all of your work has been captured correctly. Finally, upload to the Dropbox site and use the submit button to complete the process.

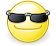